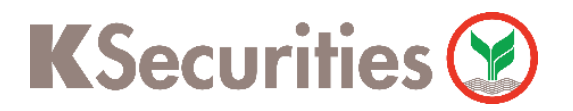

TH EN

## **Request for Documents**

## Via KS Trade Website

Login to website. (In case you could not remember your password, press 'Forgot Password')

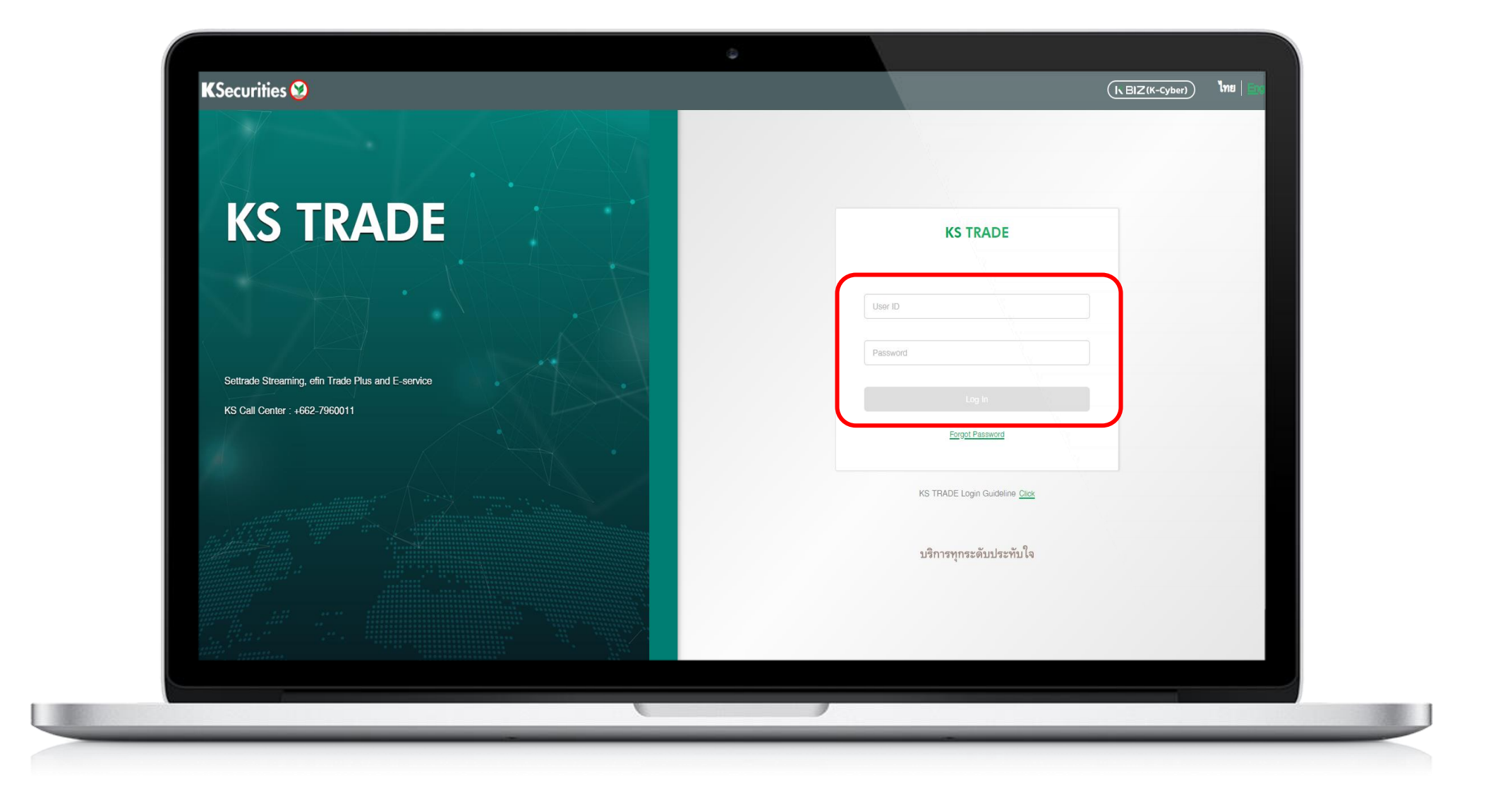

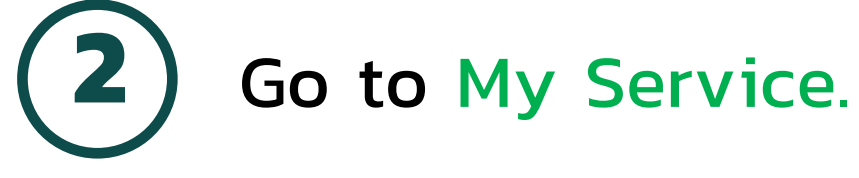

🥺 Login K-Cyber Trade

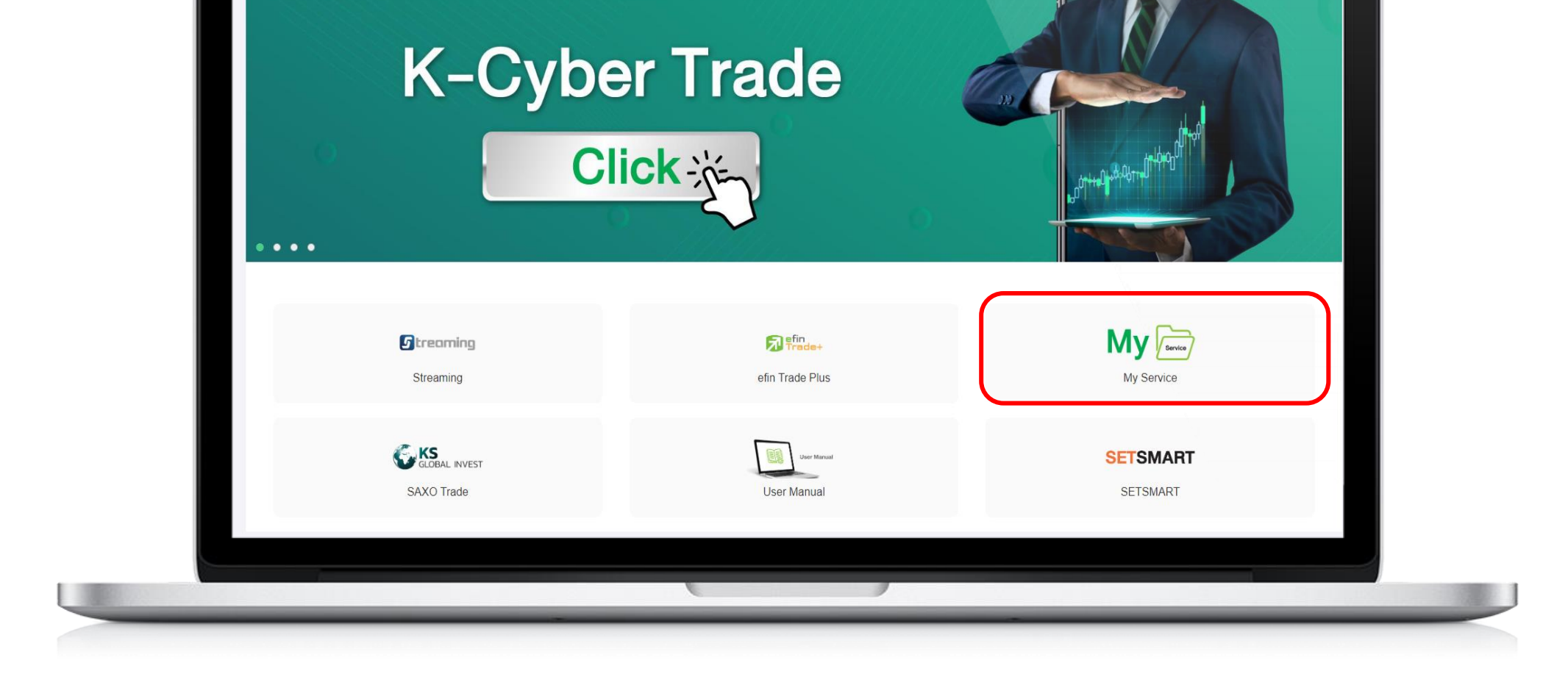

**3** Press **OK** for receiving SMS-OTP and fill OTP. Then, press submit.

| KSecurities 🥸                                                                            |  |  |  |  |  |
|------------------------------------------------------------------------------------------|--|--|--|--|--|
|                                                                                          |  |  |  |  |  |
| Please verify your identification with SMS-OTP                                           |  |  |  |  |  |
| before processing the transaction.                                                       |  |  |  |  |  |
| Please click here to receive SMS-OTP                                                     |  |  |  |  |  |
| SMS-OTP will be sent to your mobile phone. xxxxxx9040 (OTP will expire within 6 minutes) |  |  |  |  |  |
| Ref Code SMS OTP                                                                         |  |  |  |  |  |
| 3 Confirm                                                                                |  |  |  |  |  |

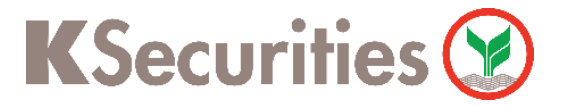

Request for Documents Via KS Trade Website

**4** Select Request for Document menu.

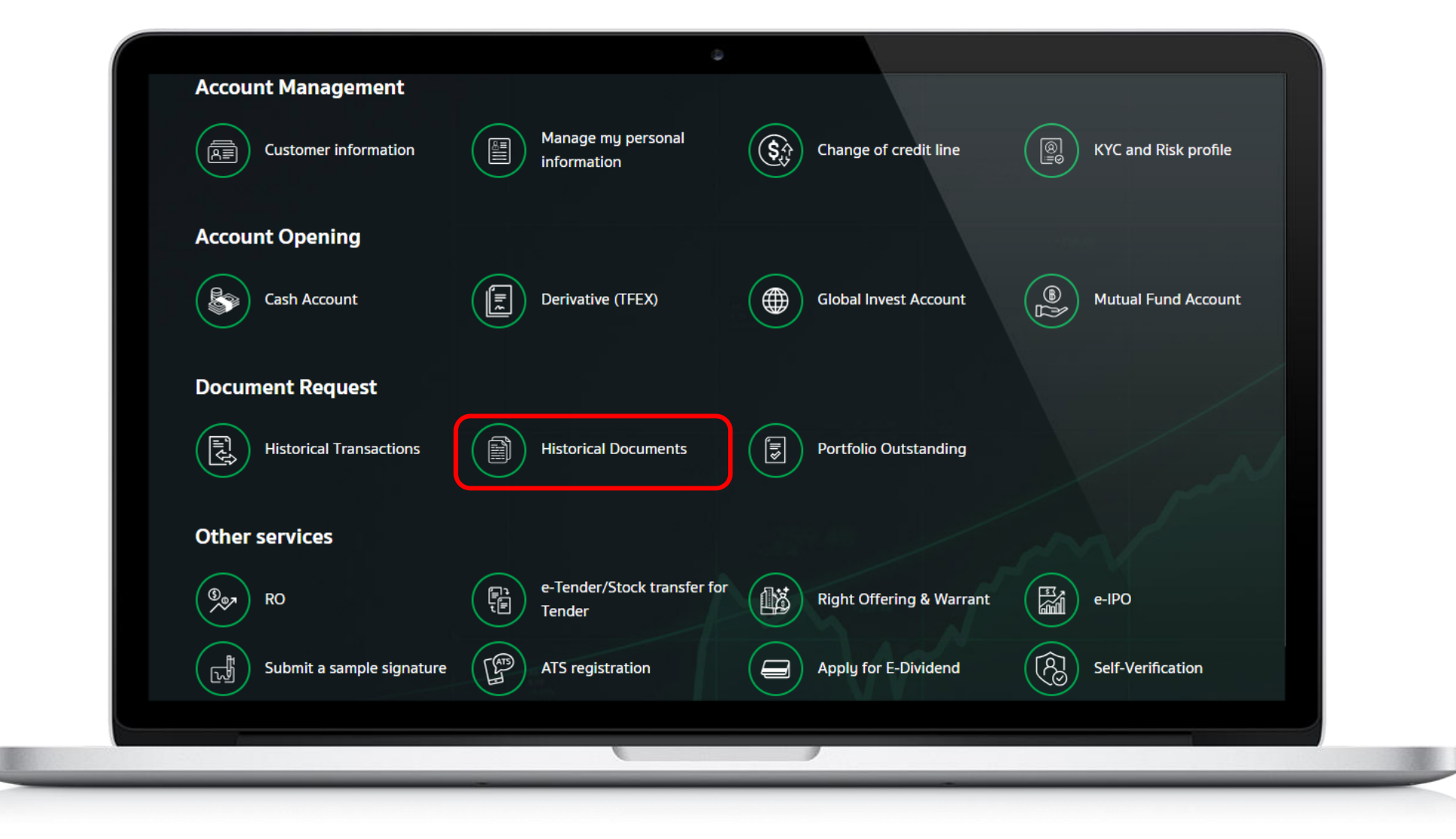

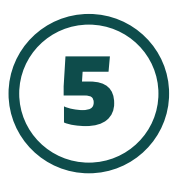

## Select Document type.

|                 |                             | ٩         |    |                            |                                 |                     |
|-----------------|-----------------------------|-----------|----|----------------------------|---------------------------------|---------------------|
| Request for Do  | cuments                     |           |    |                            |                                 |                     |
| Search Criteria |                             |           |    |                            |                                 |                     |
|                 | Documents                   |           |    |                            | Please select d                 | locument type       |
|                 | Please select document type |           |    | Confirmation Note (EQUITY) |                                 |                     |
|                 | From 0.                     | 1/11/2023 | То | 30/                        | Confirmation N 1 Monthly Stater | Note (TFEX)<br>ment |

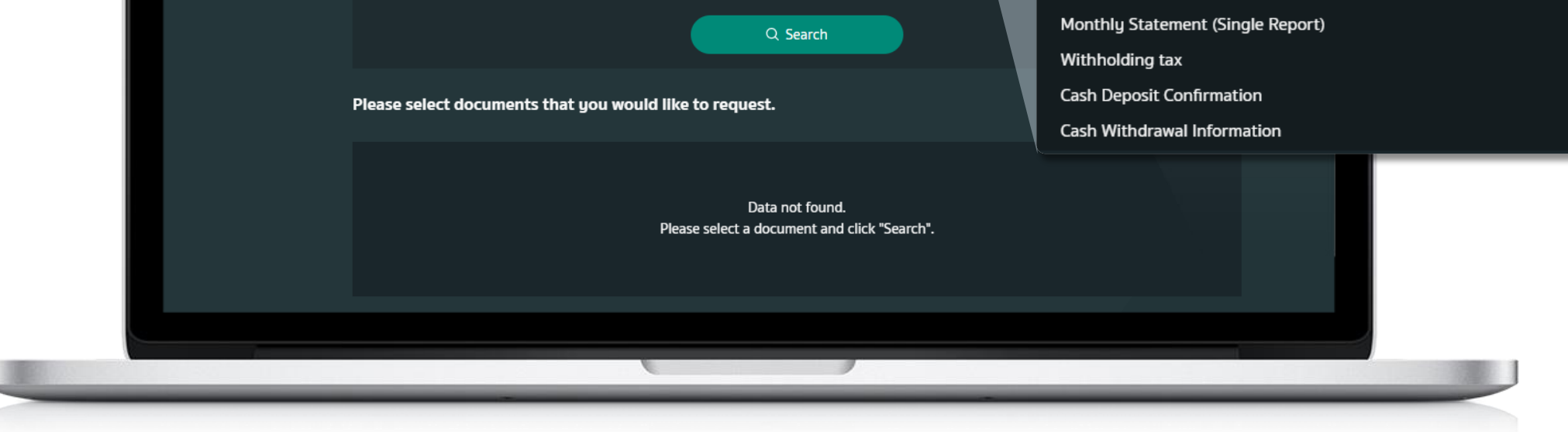

6) Select Document Date and press Search.

| Request for D    | ocuments                                           |                         |                            |
|------------------|----------------------------------------------------|-------------------------|----------------------------|
| Search Criteria  |                                                    |                         |                            |
|                  | Documents                                          |                         |                            |
|                  | Please select document type                        |                         |                            |
|                  | Document Date * Maximum range is 2 years           |                         |                            |
|                  | From <b>01/11/2023</b> To                          | 30/11/2023              |                            |
|                  | Q. Search                                          |                         |                            |
| Please select de | ocuments that you would like to request.           | List of<br>documents (0 | selected<br>/10 documents) |
|                  | Data not found.<br>Please select a document and cl | ick "Search".           |                            |
|                  |                                                    |                         |                            |

**K**Securities **()** 

Request for Documents Via KS Trade Website

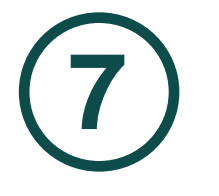

Please check in front of document that you would like to request and press Send Email.

| Please | select documents that                         | t you would like to request.                           |            |   | List of so<br>documents (0/1 |           |   |                                        |
|--------|-----------------------------------------------|--------------------------------------------------------|------------|---|------------------------------|-----------|---|----------------------------------------|
| t∔ So  | rt by date                                    |                                                        |            |   | Show entries                 | 5 🗸       |   |                                        |
| Sele   | Ct         Date           19 October 2023     | Cash Deposit Confirmation                              | nents      |   | Download                     | View<br>R |   | Click for download<br>document or view |
|        | 13 September 2023           04 September 2023 | Cash Deposit Confirmation<br>Cash Deposit Confirmation |            |   |                              | الم<br>م  |   | document.                              |
|        | 07 July 2023                                  | Cash Deposit Confirmation<br>Cash Deposit Confirmation |            |   |                              | FQ<br>FQ  |   |                                        |
| Showi  | ng 1 - 5 of 5 entries                         |                                                        |            | L | « < 1                        | L > »     | ) |                                        |
|        |                                               | Back to Home Page                                      | Send Email | 2 | )                            |           |   |                                        |
|        |                                               |                                                        | _          |   |                              |           |   |                                        |

8

Please review list of selected documents and press Send Email.

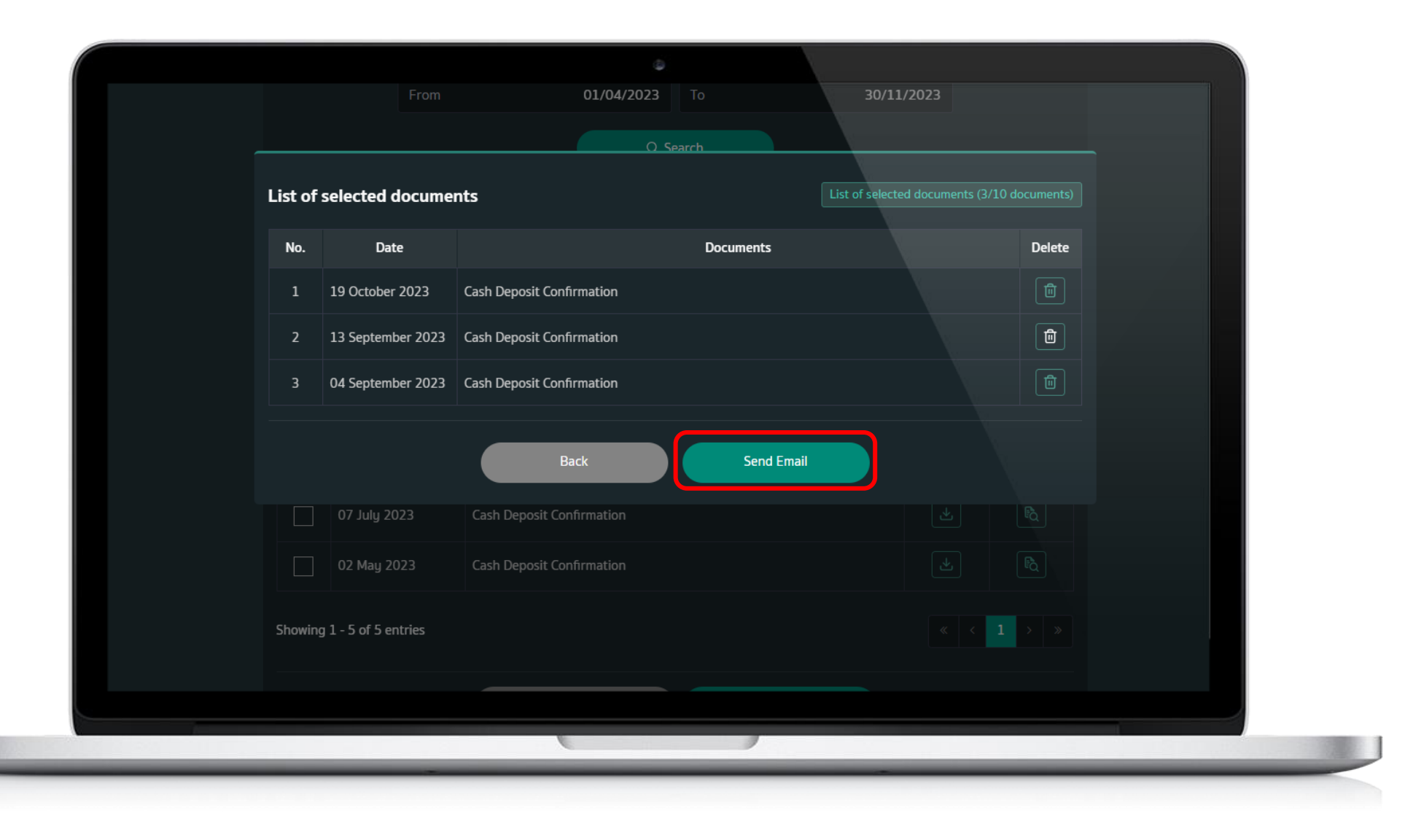

9

Your request has been completed. Please view the documents at your email.

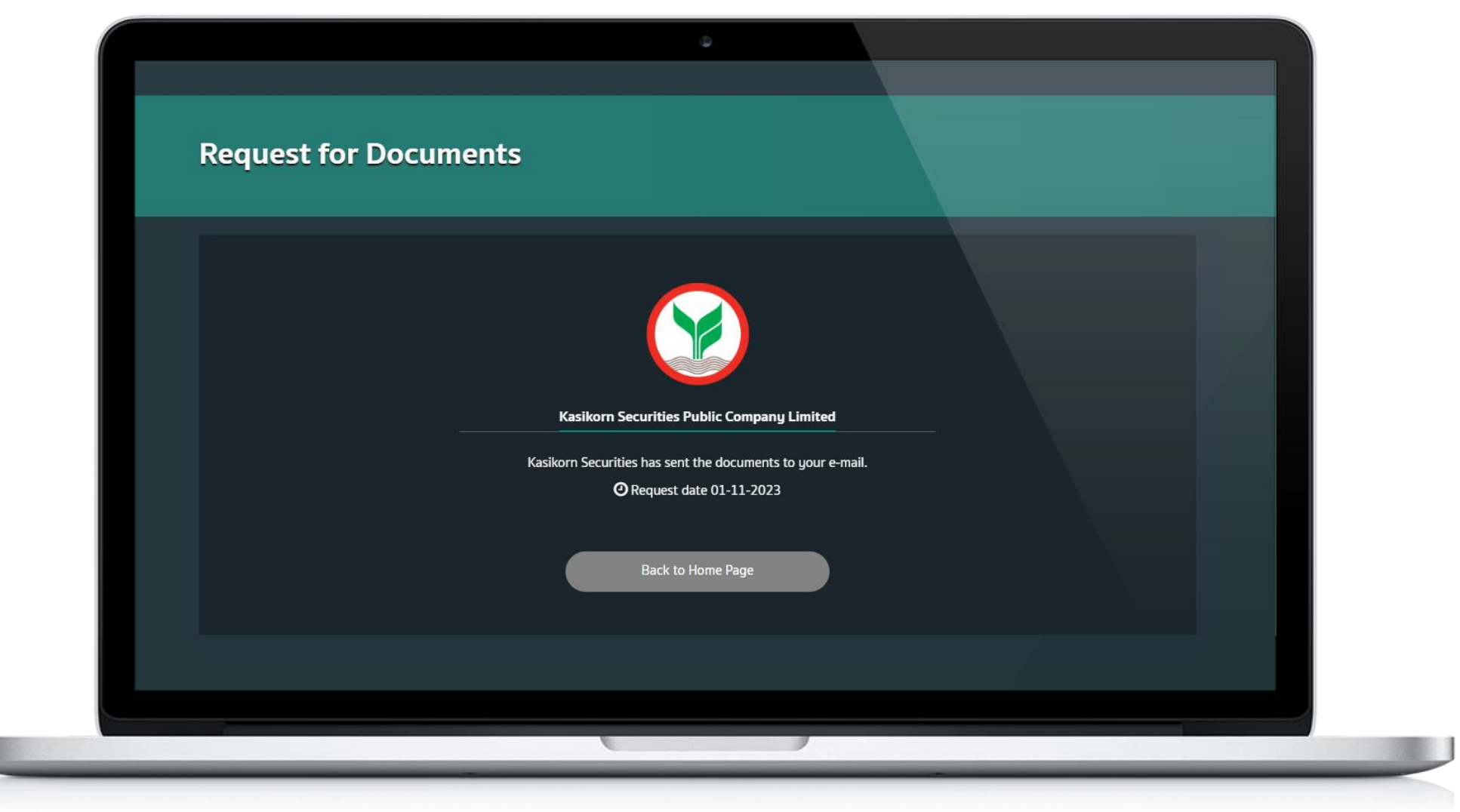

## **Remarks** :

- 1. You can request the documents maximum 2 years.
- 2. You can select documents up to 10 files per time.